# TD n°.... : STATISTIQUES ET CALCULATRICES

### I) Cas d'une série statistique où chaque valeur est affectée d'un effectif égal à 1

Exemples : voir TD n°.....et exercices n°3 et 4 page 204.

| Exercice n°1 : Soit la série statistique |   |   |   |   |   |   |   |   |   |  |  |
|------------------------------------------|---|---|---|---|---|---|---|---|---|--|--|
| 3                                        | 2 | 3 | 3 | 1 | 5 | 4 | 3 | 1 | 5 |  |  |
| 2                                        | 1 | 4 | 3 | 3 | 0 | 1 | 3 | 3 | 1 |  |  |
| 2                                        | 4 | 2 | 4 | 0 | 0 | 2 | 2 | 3 | 2 |  |  |

1°) Sans utiliser le mode STAT de la calculatrice déterminer la moyenne et la médiane de la série.

2°) A l'aide de la calculatrice déterminer la moyenne et la médiane de la série en utilisant la méthode 3 du TD n°....

### Texas . 1) Entrer les valeurs dans l'éditeur de liste Taper STAT et positionner si nécessaire le curseur sur Edit Taper ENTER Effacer les données statistiques si nécessaire : placer le curseur sur L1 puis taper CLEAR et ENTER Se positionner sur la première cellule de L1 et taper 3 ENTER, 2 ENTER etc. 2) Calculer la moyenne de la série mode STAT Taper STAT et positionner le curseur sur CALC Positionner si nécessaire le curseur sur 1-Var Stats Taper ENTER Taper L1 puis ENTER Casio : 1) Entrer les valeurs dans l'éditeur de liste . Taper si nécessaire MENU et positionner le curseur sur LIST Taper EXE Effacer les données statistiques si nécessaire : placer le curseur sur L1 appuyez sur ▶pour afficher le menu d'opérations sur les éléments. appuyez sur F2 (DEL-A) appuyez sur F1 (YES) Se positionner sur la première cellule de L1 et taper 3 EXE, 2 EXE etc. 2) Calculer la moyenne de la série mode STAT +Si nécessaire, il faut paramétrer la calculatrice. Pour cela on sélectionne MENU STAT CALC puis SET et on modifie les deux premières lignes pour avoir : 1 Var Xlist : List1 1 Var Freq : 1 EXE et QUIT

\* Si nécessaire Taper STAT EXE puis \* F2 (CALC) F1 (1VAR) la moyenne affichée est  $\overline{x}$ .

## II) Cas d'une série statistique où chaque valeur $x_i$ est affectée d'un effectif égal à $n_i$

**Exercice n°2 :** Soit la série statistique

| Valeur x <sub>i</sub>   | 1 | 2 | 3 | 5 | 6 | 7  | 8  | 9  | Total |
|-------------------------|---|---|---|---|---|----|----|----|-------|
| Effectif n <sub>i</sub> | 2 | 5 | 6 | 7 | 9 | 16 | 26 | 29 | 100   |
| ECC                     |   |   |   |   |   |    |    |    |       |

1°) Sans utiliser le mode STAT de la calculatrice déterminer la moyenne et la médiane de la série.

2°) A l'aide de la calculatrice déterminer la moyenne et la médiane de la série

Méthode :

Entrer les valeurs  $x_i$  en liste 1. Entrer les effectifs  $n_i$  en liste 2.

TEXAS Ensuite STAT CALC 1-var STATS ENTER Taper : [[2<sup>nd</sup> L1], 2<sup>nd</sup> L2]]) enter

Avec la TI-82 pour de grands effectifs : créer une liste L3 "produit" de L1 et L2 : amener le curseur sur le titre L3, suivi de ENTER, puis taper L1 x L2 suivi de ENTER.

Calculer sum ( L3 ) / sum (L2) pour avoir la moyenne ( sum s'obtient par la touché seconde LIST, avec le choix du menu MATH).

#### CASIO

Si nécessaire, il faut paramétrer la calculatrice.
Pour cela on sélectionne MENU STAT CALC puis SET et on modifie les deux premières lignes pour avoir :
1 Var Xlist : List1
1 Var Freq : List 2
EXE et QUIT

& Si nécessaire Taper STAT EXE

♣ F2 (CALC) F1 (1VAR) la moyenne affichée est x